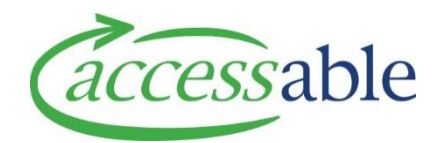

## View Rationale using Go to Rationale button

| Step | Description                                                                                                    |
|------|----------------------------------------------------------------------------------------------------|
| 1.   | After completing the MOH EMS Portal Rationale, click the Accessable website hyperlink.                                                                                                    |
|      | <ul> <li>Request able to be considered for Funding (subject to all requirements having been met).*</li> <li>Click below to complete your service request:         <ul> <li>If your EMS Provider is accessable:accessable:website</li> <li>If your EMS Provider is Enable New Zealand:Enable NZ Website</li> </ul> </li> <li>These links will continue to be available under the summary view.         <ul> <li>Close</li> <li>Show Summary</li> <li>T</li> </ul> </li> </ul>                                                            |
| 2.   | The Retrieve EMS Portal Information page opens in aSAP Portal.                                                                                                    |
|      | <ul> <li>a. Check the Assessor Section ID and Assessor ID fields are the correct EMS portal session to bring into aSAP</li> <li>b. Click RETRIEVE</li> </ul>                                                                                                    |
| 2    | D. CIICK                                                                                                    |
| 3.   | This Rationale is already in use within aSap. Click the Go to Rationale button to go to Rationale                                                                                                    |
|      | a. Click Go to Rationale                                                                                                    |
| 4.   | The Confirmation of Customer and Service Request Details page displays<br>Confirmation of Customer and Service Request Details                                                                                                    |
|      | EMS Portal Information                                                                                                    |
|      | First Name     Lack Name       C     Made Name     Made       Data of Kinh     Gooder     Hack Name       0505/073     Finder     Made       0505/073     Finder     Nith Impace       Phoney Obseliny Type     Finder     Nith Impace       Payoda     Pool Name     Impace       Class     Readering Other)     Impace                                                                                                    |
| 5.   | To Edit a Service Request<br>Existing Service Requests for this Rationale                                                                                                    |
|      | Application Number         Funder         Application Type         Application Complexity         Contenter         Assessor         Case Denser         Assessor Detault Branch         Upgent Delivery         Current Owner         Status           APPOLIDITY9         GFE2739- Housing Modification - Baic         MOH         Housing Modification         Baic         C         M         M         Waitemata DHB - Older Adults and Home Health Service North         No         Coordinator         Solution Revir         C |
|      | a. Click Service Request Information or scroll to the Service Request section                                                                                                    |
|      | b. Click the Service Request number (Example: APP000799 ) or click 💌 at the end of                                                                                                    |
|      | the Application line and click <sup>Open Service Request</sup><br><b>Note</b> : If the Service Request has already been submitted, the Service Request can                                                                                                    |
|      | be viewed by clicking <sup>View Service Request</sup><br>c. The Edit Service Request page displays. Edit the fields as required. Save and<br>submit the Service Request                                                                                                    |